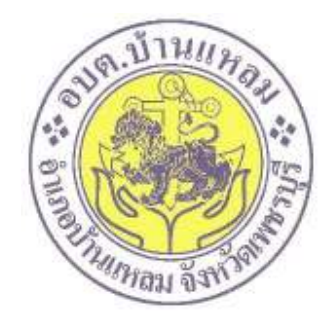

# วิธีการใช้งาน ระบบการให้บริการผ่านช่องทางออนไลน์ E - Service

สำนักปลัด องค์การบริหารส่วนตำบลบ้านแหลม อำเภอบ้านแหลม จังหวัดเพชรบุรี

## วิธีการใช้งานระบบ E-service

\*\*\*\*\*

## ขั้นตอนการเข้าสู่ระบบ

๑. เข้าสู่เว็บไซต์องค์การบริหารส่วนตำบลบ้านแหลม www.banlaem.go.th

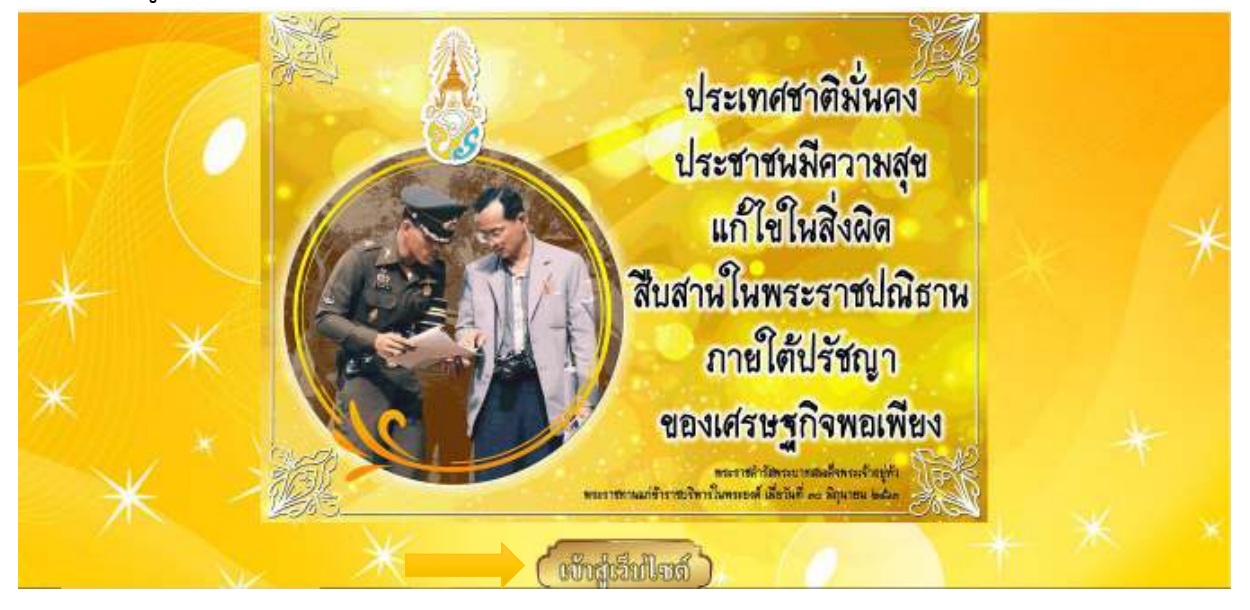

๒. เข้าสู่คอลัมน์ "บริการประชาชน"

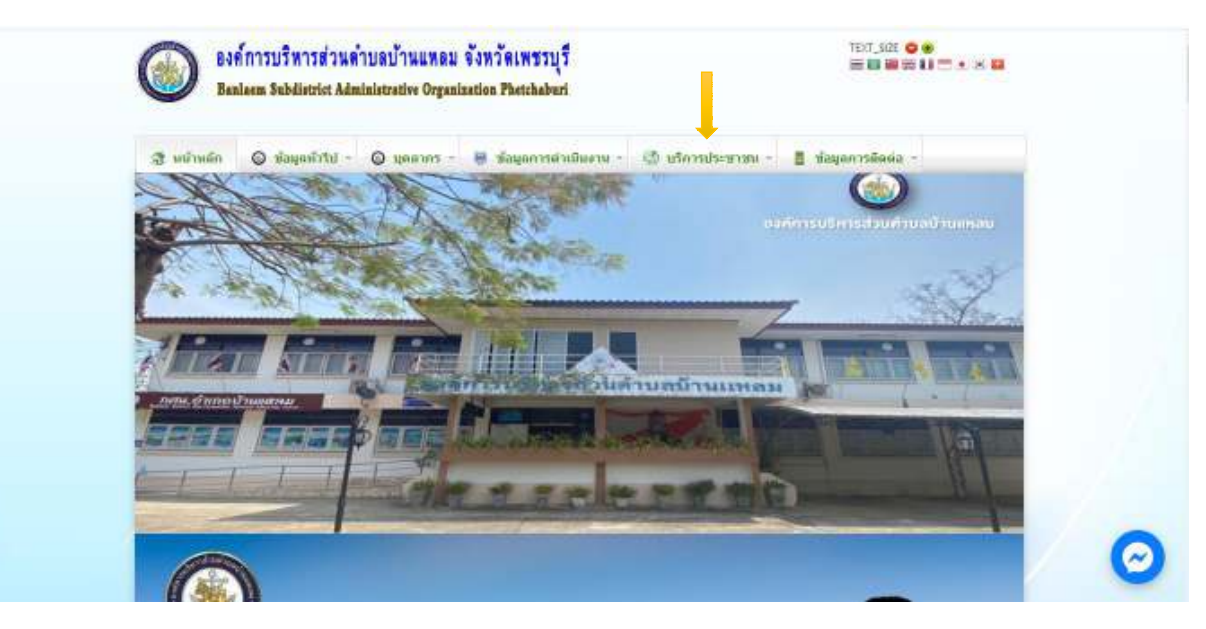

#### ๓. คลิกที่เมนู "E-service"

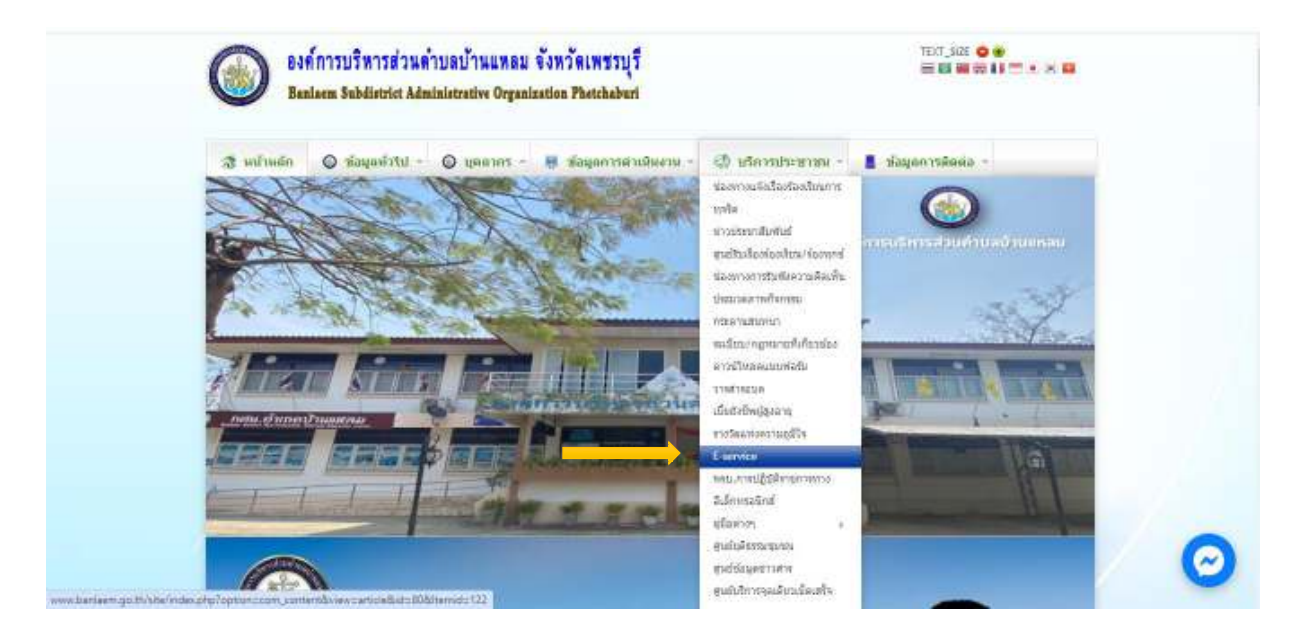

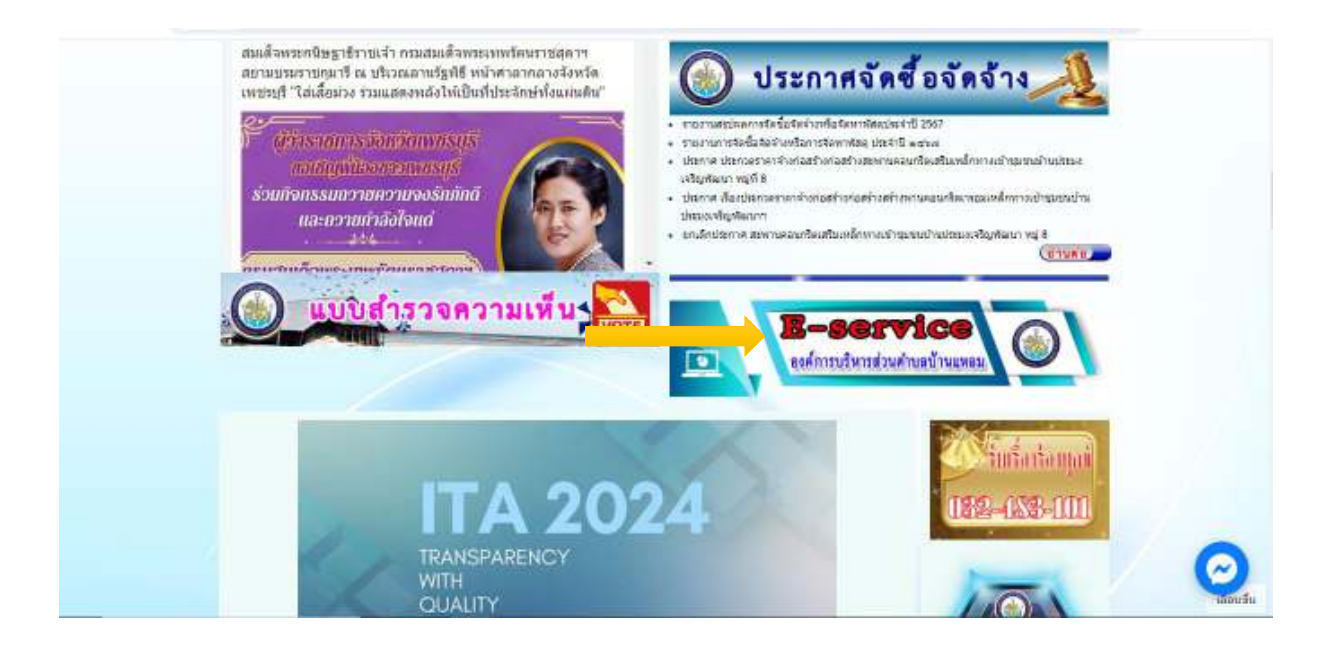

-ണ-

#### ๔. เข้าสู่ระบบขอรับบริการออนไลน์ โดยเลือกแบบฟอร์มที่ต้องการ

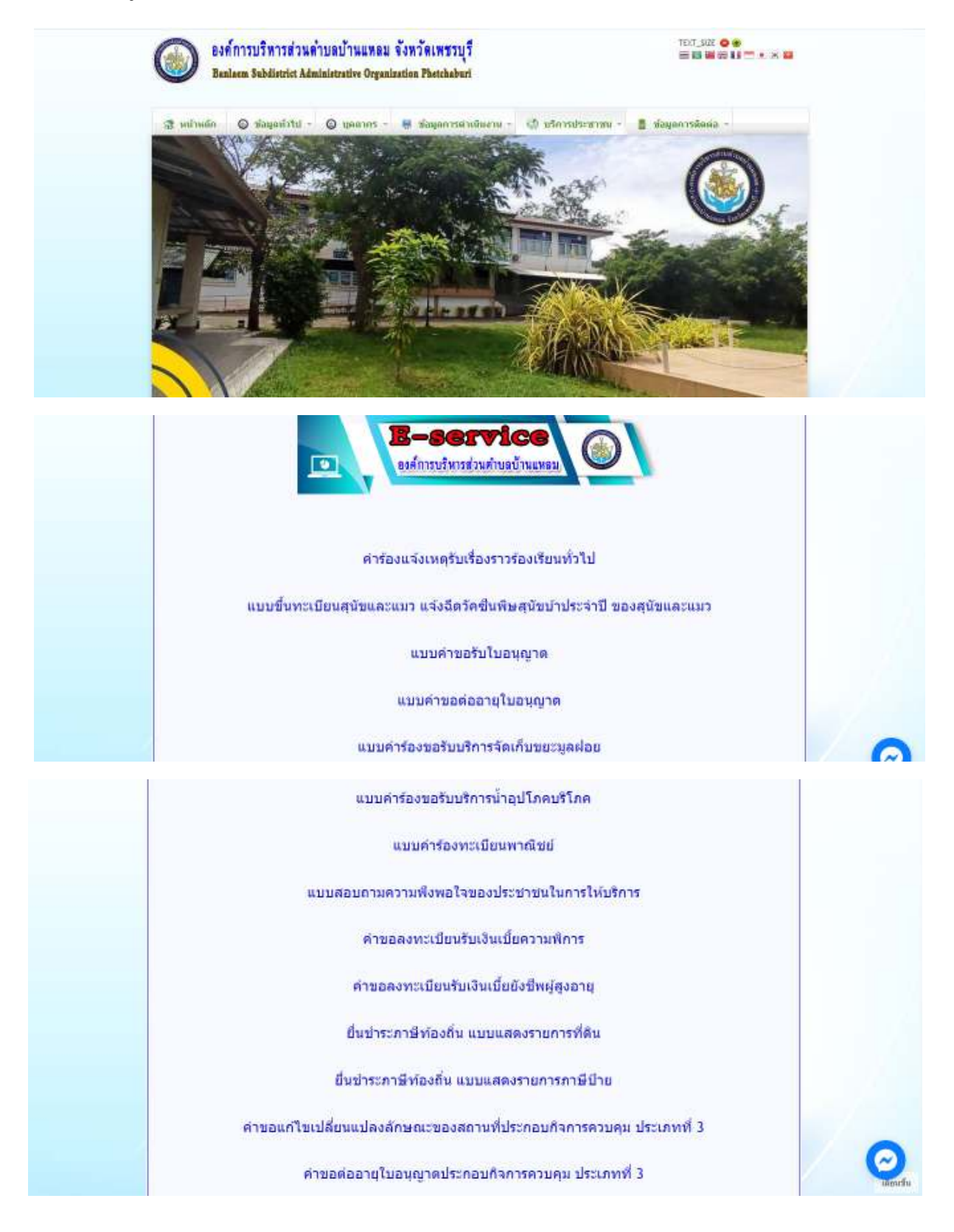

### ขั้นตอนการส่งแบบฟอร์ม

- ๑. กรอกข้อมูลรายละเอียดให้ครบถ้วน
- ๒. คลิกปุ่ม <sub>ส่ง</sub> เพื่อส่งข้อมูลแบบฟอร์มเข้าสู่ระบบ

๓. เมื่อทำการส่งสำเร็จจะแสดงหน้าต่าง กรอกข้อมูลเสร็จสิ้น

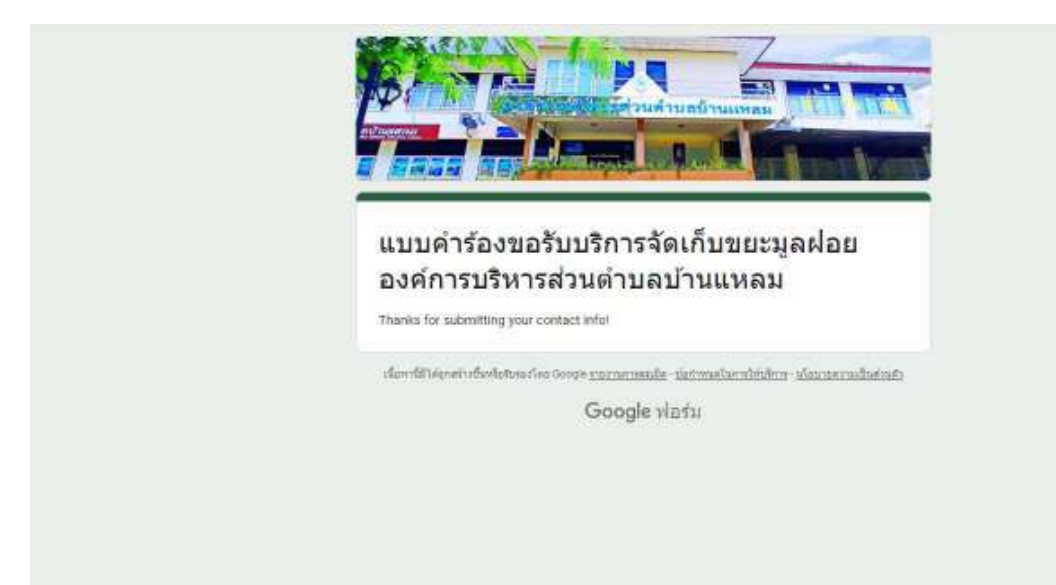